## Rejestracja on-line krok po kroku

Autor: Olaf Szymański Data publikacji: 22.10.2020 Data modyfikacji: 22.10.2020

- 1. Wchodzimy na stron www.praca.gov.pl i klikamy "zarejestruj".
- 2. Wybieramy docelowy Urzd Pracy, w którym chcemy si zarejestrowa.
- 3. Wybieramy zgoszenie do rejestracji, a nastpnie wypeniamy ankiet, przepisujemy kod z obrazka i klikamy ustal status osoby na rynku pracy.
- 4. Wybieramy metod rejestracji:
  - 1. Zgoszenie do rejestracji z wyznaczeniem wizyty,
  - 2. Rejestracja bez koniecznoci przyjcia do urzdu (wymagany podpis elektroniczny lub zaufany).
- 5. Wprowadzamy dane osobowe i pozostae informacje.
- 6. Po wprowadzeniu wszystkich danych i zapoznaniu si z owiadczeniami system wyznacza pierwszy wolny termin spotkania.
- 7. Przepisujemy kod z obrazka i gotowe.
- 8. Wywietla si ekran kocowy i przychodzimy do Urzdu na wyznaczony termin.